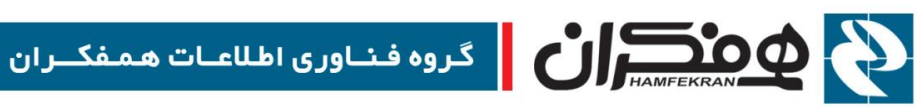

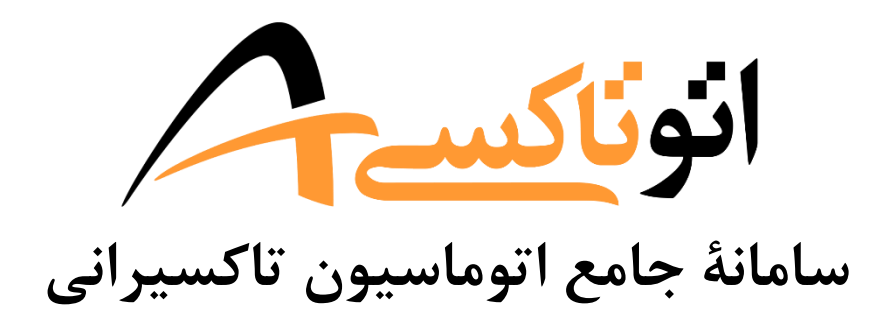

# ورود اطلاعات قديم خودرو

# CITT.eCity.AutoTaxi.CarDataEntry

نسخه ۱.۰.۰

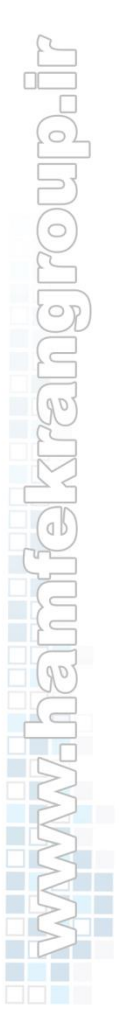

1899/00/11

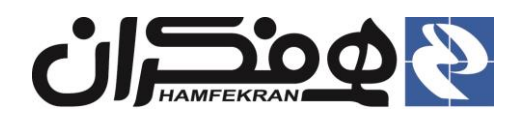

# فهرست

| بری مفاهیم پایه                                | ۱. یادآو |
|------------------------------------------------|----------|
| : به میز خدمت و جستجوی پرونده :                | ۲. ورود  |
| م فرآيند ورود اطلاعات قديم خودرو :             | ۳. انجا، |
| مرحله اول : ثبت مالک                           | ۳.۱      |
| مرحله دوم: ثبت خودرو۷                          | ۳.۱      |
| مرحله سوم: ثبت مجوزها۸                         | ۳،۱      |
| مرحله چهارم : اسکن مدارک۹                      | ۳،۱      |
| مرحله پنجم : بررسی اطلاعات                     | ۳،۱      |
| کارتابل سازمان                                 | ۳،۲      |
| ۲،۲،۲ مشاهده وضعیت رسیدگی به پرونده در کارتابل | ١        |

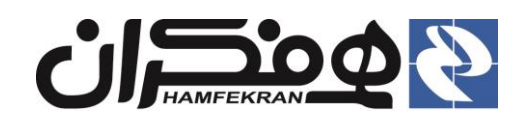

### یادآوری مفاهیم پایه

- صرفا مالک : مالک خودرو که قصد فعالیت به عنوان راننده خودرو را ندارد. فقط مالکیت خودرو به نام اوست.
  - راننده(بهرهبردار): راننده خودرو تاکسی است، (می تواند مالک یا غیر مالک باشد.)
- ✓ راننده اصلی : راننده اصلی تاکسی که اولین شخصی است که به عنوان راننده و بهرهبردار خودرو در سامانه ثبت می شود (می تواند مالک یا غیر مالک باشد.)
- ✓ راننده کمکی : راننده کمکی که بعد از راننده اصلی در سامانه ثبت می شود، به عنوان راننده کمکی در نظر گرفته می شود.
- ورود اطلاعات قدیم : متقاضیان دریافت خدمات که قبلا عضو سازمان تاکسیرانی بوده ولی فاقد پرونده الکترونیکی
   در سامانه اتوتاکسی باشند، در مراجعه اول به دفتر، باید نسبت به ایجاد پرونده الکترونیکی در سامانه اتوتاکسی اقدام کنید.
   این فرآیند از طریق ورود اطلاعات قدیم انجام می شود.
- پروانه بهرهبرداری : موافقتنامهٔ اصولی و مجوز سرویس تاکسی شهری است که از طرف سازمان تاکسیرانی ، صادر می شود. که فقط برای مالکان تاکسی (همچنین در برخی سازمان ها برای راننده(بهرهبردار) دارای وکالتنامه از مالک)
   صادر می گردد.
- پروانه تاکسیرانی(کارت شهری): پروانه اشتغال با تاکسی، مجوزی است که برای زمان معین (حداکثر ۱۲ ساعت در روز)، سرویس مشخص، مسیر و زمان معین، توسط سازمان صادر می شود. این مجور فقط برای اشتغال افراد با وسیله نقلیهٔ مشخص است، فرد می تواند مالک خودرو(دارنده مجوز پروانه بهرهبرداری) یا راننده و بهرهبردار(غیر مالک) باشد پروانهٔ تاکسیرانی بر دو نوع است :
- ✓ پروانه اصلی : پروانهٔ تاکسیرانی(کارت شهری) که برای اشتغال راننده اصلی(مالک یا غیر مالک) صادر می گردد،
   ✓ پروانهٔ کمکی : پروانهٔ تاکسیرانی(کارت شهری) که برای اشتغال رانندهٔ کمکی صادر می گردد.

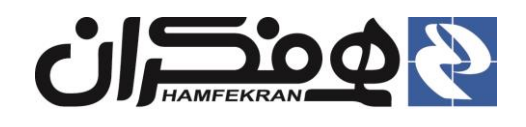

#### ۲. ورود به میز خدمت و جستجوی پرونده :

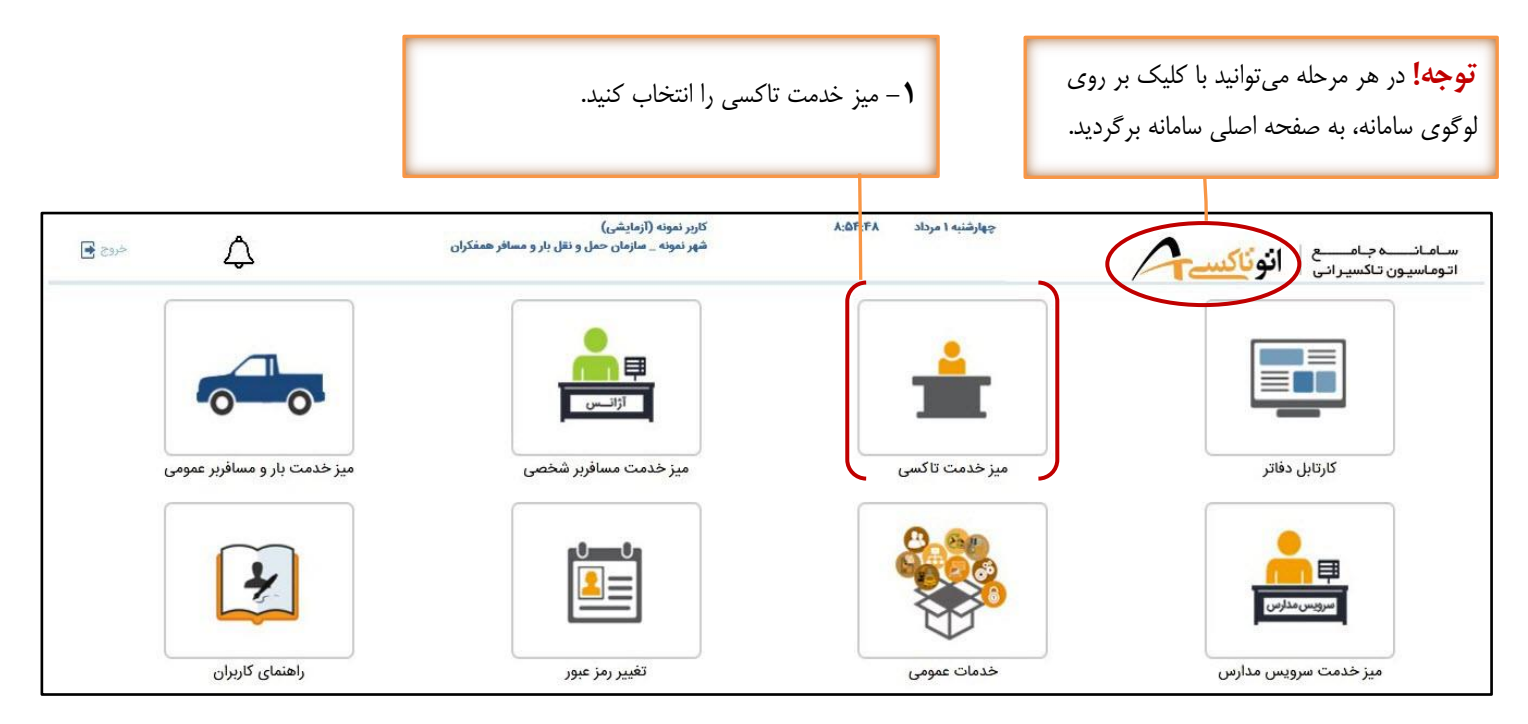

#### ۲- کد ملی مالک خودرو را وارد کرده و روی کلید "جستجو" کلیک کنید.

| خروج 🛃 | کاربر آزمایشی<br>شهر نمونه _ سازمان حمل و نقل بار و مسافر همتکران | مه شنبه ۲ اردیبهشت ۱۴:۲۹:۲۱ | سامانده جامع انوناکس |
|--------|-------------------------------------------------------------------|-----------------------------|----------------------|
|        |                                                                   | وم                          | ٥٦٥٥٥٢٥٥٥            |
|        |                                                                   |                             |                      |
|        |                                                                   |                             |                      |
|        |                                                                   |                             |                      |
|        |                                                                   |                             |                      |
|        |                                                                   |                             |                      |
|        |                                                                   |                             |                      |
|        |                                                                   |                             |                      |
|        |                                                                   |                             |                      |
|        |                                                                   |                             |                      |
|        |                                                                   |                             |                      |
|        |                                                                   |                             |                      |

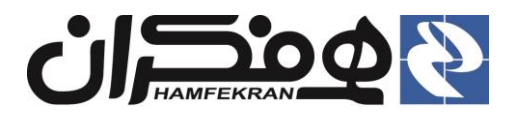

خروج 🛃

|            | ورود اطلاعات قدیم خودرو را                   | َيكن<br>ُ | ود اطلاعات پرونده، آ | در صورت نب<br>اب کنید.                         | <b>۲</b> −<br>انتخ  |
|------------|----------------------------------------------|-----------|----------------------|------------------------------------------------|---------------------|
| ېېت نشده 🔺 | کد پیغام ۴ : با این مشخصات اطلاعاتی در سیسته | *         | انۇت <u>كىسەم</u> م  | سانـــــه جـامــــع<br>ساسيون تاكسيراني        | ســام<br>اتوم       |
|            |                                              | 99 94<br> | 59+00¥95+04          | یپگیری/شماره ملی/پلاک<br>جستجو برای کد ما<br>ج | <sup>شماره</sup> یا |

٣. انجام فرآيند ورود اطلاعات قديم خودرو:

۳،۱ مرحله اول: ثبت مالک

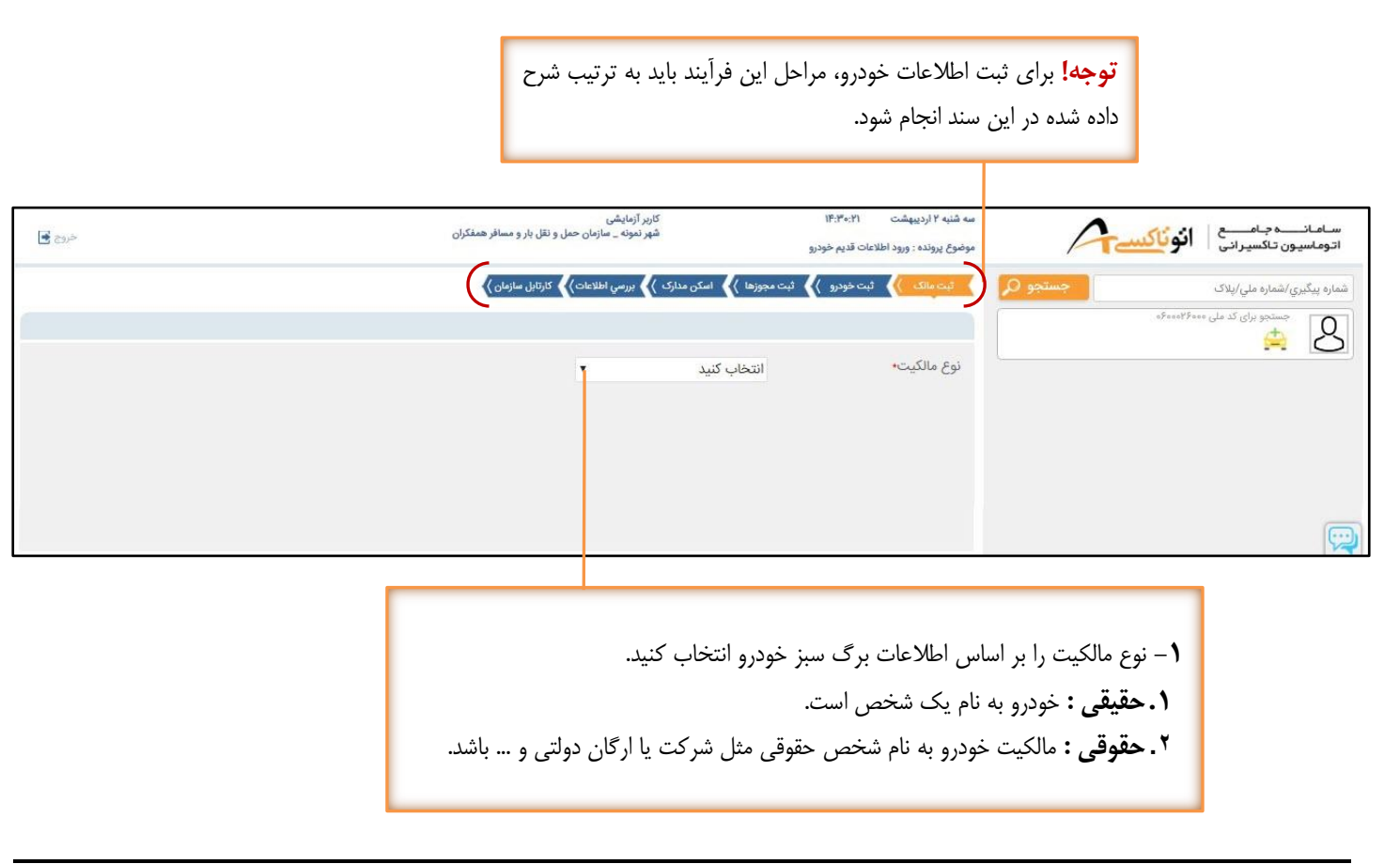

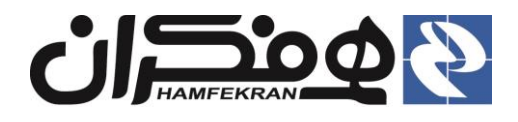

| ت خواسته شده در فرم را بر اساس مشخصات موجود در                     | ۲– کلیه اطلاعاد      |                       |                          |                                            |
|--------------------------------------------------------------------|----------------------|-----------------------|--------------------------|--------------------------------------------|
| با دقت تکمیل کنید.                                                 | برگ سبز خودرو،       |                       |                          |                                            |
|                                                                    |                      |                       |                          |                                            |
|                                                                    |                      |                       |                          |                                            |
|                                                                    |                      |                       |                          | موضوع پرونده : ورود اطلاعات قدیم خودرو     |
|                                                                    | ں سازمان 🍾           | رسي اطلاعات 🔪 کارتابا | مجوزها 🍾 اسکن مدارک 🌾 بر | نېت مالک 🚺 ئېت خودرو 🖌 ئېت ه               |
|                                                                    |                      |                       |                          |                                            |
|                                                                    |                      | *                     | حقبقى                    | نوع مالكيت•                                |
|                                                                    |                      |                       | ید                       | 🗕 اطلاعات مالک خودرو را وارد نمای          |
|                                                                    | پلاک:                |                       |                          | شمارہ ملی مالک :•                          |
|                                                                    | نام خانوادگی مالک;•  |                       |                          | نام مالک:∙                                 |
|                                                                    | شماره همراه 🔸        | •                     | انتخاب كنيد              | جنسیت: <mark>*</mark>                      |
|                                                                    | شماره شناسنامه:•     |                       |                          | نام پدر:•                                  |
| 11moo/01/01                                                        | تاريخ تولد :•        |                       |                          | محل صدور:•                                 |
| •                                                                  | شهر محل سکونت:•      | •                     | انتخاب کنید              | استان محل سکونت:•                          |
| +                                                                  |                      |                       |                          | آدرس:•                                     |
| <u>*</u>                                                           |                      |                       | انتخاب کنید              | وضعیت پرونده خودرو متقاضی:•                |
| T                                                                  |                      |                       | انتخاب کنید              | مالک خواهان دریافت پروانه :•               |
|                                                                    |                      |                       |                          |                                            |
|                                                                    | ادامه                | ثبت و                 |                          |                                            |
|                                                                    |                      |                       |                          |                                            |
|                                                                    |                      |                       |                          |                                            |
| <b>توجه !</b> در صورتی که مالک خودرو به عنوان رانندو،              |                      |                       | از قبل دارای بروانه      | <b>تو چه !</b> در صـــورتی که خودرو        |
| خواهان دریافت بروانه تاکسیرانی باشد گزینه اول و در                 | كميل دفيق اطلاعات،   | ۳- پس از ت            | یر این صورت گزینه        | یو میرداری است گزینه اول و در غ            |
| غب ان صورت گذینه دو مرا انتخاب کنید.                               | ت و ادامه کلیک کنید. | روی کلید تب           | , ,, ,,,.                | دوم را انتخاب کنید :                       |
| یر یک رز کر بر اندگی می باشد.<br>۱. خواهان پروانه رانندگی می باشد. |                      |                       | باشد.                    | ۲۰۰۰ د ۲۰۰۰<br>۱۰۰۰ دارای سوابق خودرویی می |

۲. خواهان پروانه رانندگی نمیباشد.

د. فاقد سوابق خودرویی میباشد.

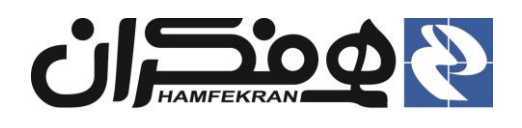

نسخه : ۱٬۰٬۰

رده : خارجی

#### ۳،۱ مرحله دوم: ثبت خودرو

ع- شناسه خودرو (VIN) را وارد کرده روی کلید "جستجو" کلیک کنید.

| 99010197001971 ;                                  | ضوع پرونده : ورود اطلاعات قدیم خودرو ؛ شماره پیگیری     |
|---------------------------------------------------|---------------------------------------------------------|
| ا 🚺 اسکن مدارک 🕻 بررسي اطلاعات 🎝 کارتابل سازمان 🍾 | ثبت مالک 🍾 ثبت خودرو 🍾 ثبت مجوزها                       |
| کارت سبز خودرو تکمیل نمایید                       | <ul> <li>اطلاعات خودرو را با توجه به اطلاعات</li> </ul> |
| IRFC963C1S701                                     | شناسه خودرو*                                            |
| جستجو 🔍                                           |                                                         |
|                                                   |                                                         |

**توجه!** کد خودرو کدی است که توسط سازمانها به خودرو اختصاص مییابد، این کد در پروانه تاکسیرانی قید می شود.

| and static second second        | NA-1-19WA19W99                        |                         |                       |             |         |
|---------------------------------|---------------------------------------|-------------------------|-----------------------|-------------|---------|
| وطوع پرونده , ورود اطر عاد ه پر | وورو ، هماره پيتوري ، ۲۰۱۰ مه ۱۹۹۰ مه |                         |                       |             |         |
| ا ثبت مالک 🍾 ثبت خودر           | 🚺 ثبت مجوزها 🍾 اسکن مدارک 🍾 ب         | 💦 بررسي اطلاعات) 🖌 کارت | بل سازمان 💙           |             |         |
|                                 |                                       |                         |                       |             | <i></i> |
|                                 |                                       |                         |                       |             |         |
| اطلاعات خودرو را با ت           | وجه به اطلاعات کارت سبز خودرو تکمی    | و تکمیل نمایید          |                       |             | ~       |
| شناسه خودرو•                    | IRFC123CDCU502471                     | IRF                     |                       |             |         |
|                                 |                                       |                         |                       |             |         |
| پلاک :                          | ایران ۶۲ - ۴۵۷ ت ۲۹                   |                         |                       |             |         |
| نوع :                           | تاكسي                                 |                         | کاربری :              | تاكسي       |         |
| سیستم:                          | سمند                                  |                         | تيپ:                  | کار-        |         |
| *مدل:                           | 11400/4000                            |                         | *رنگ:                 | انتخاب کنید |         |
| *نوع سوخت:                      | انتخاب كنيد                           |                         | *کد خودرو:            |             |         |
| *شماره موتور:                   |                                       |                         | *شماره شاسی:          |             |         |
|                                 |                                       |                         |                       |             |         |
| (PAN):                          |                                       |                         |                       |             |         |
| *نوع فعاليت:                    | انتخاب كنيد                           |                         |                       |             |         |
| ظ فيت من شيب :                  |                                       |                         | ظرفت الم              |             |         |
| طرفيت شرنسين .                  | لقر                                   |                         | طرقيت بار .           |             |         |
|                                 |                                       |                         |                       |             |         |
|                                 |                                       |                         |                       |             |         |
|                                 |                                       |                         |                       |             |         |
|                                 |                                       | ثبت                     | نهایی                 |             |         |
|                                 |                                       |                         |                       |             |         |
|                                 | <b>0</b> - کلیه اطلاعات خواس          | خواسته شده در فرم       | را بر اساس مشخصات موج | ود در       |         |
|                                 | ریگ سن خود میا دقت                    | ا دقت تکمیا کند.        |                       |             |         |
|                                 | بر ف سبر حودرو. د                     | الك فكنين عيد           |                       |             |         |

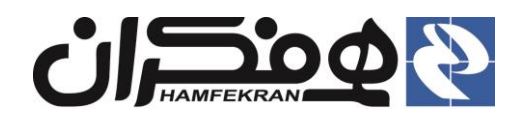

# ۳،۱ مرحله سوم: ثبت مجوزها

|    | ٦- محل فعالیت خودرو را بر اساس فیلدهای درخواستی تنظیم<br>کرده و روی کلید "ثبت موقت" کلیک کنید. |                                                     |                          |
|----|------------------------------------------------------------------------------------------------|-----------------------------------------------------|--------------------------|
|    |                                                                                                |                                                     |                          |
|    |                                                                                                | لادعات قدیم خودرو : شماره پیکبری : ۶۲۹-۱۹۳۰۱۹۳۰ ۹۹۰ | سرویس درخواستی : ورود اد |
|    | کارتایل سازمان 🍾                                                                               | ت خودرو 💦 ثبت مجورها 🌾 اسکن مدارک 💦 بررسي اطلاعات   | نېت مالک 🔪 ئېد           |
|    |                                                                                                |                                                     |                          |
| 12 |                                                                                                | 2                                                   | 🔹 محل فعالیت خودرو       |
|    | •                                                                                              | خطي                                                 | کاربری:                  |
|    | •                                                                                              | ميدان امام خميني                                    | ميداء:                   |
|    | •                                                                                              | میدان این سینا                                      | مقصد:                    |
|    | لبت موقت                                                                                       |                                                     |                          |
|    |                                                                                                |                                                     |                          |
|    |                                                                                                |                                                     |                          |

| -455 | *                    |                                             | ت با موفقت ثبت شد                                                                       | کد پیغام ۱۵ ; اطلاعاد                         | نوناكسي                                                                                                    | سامانىمەجامىمە<br>اتوماسيون تاكسيرانى                                                                                                    |
|------|----------------------|---------------------------------------------|-----------------------------------------------------------------------------------------|-----------------------------------------------|----------------------------------------------------------------------------------------------------|----------------------------------------------------------------------------------------------------|
|      | لبت موقت             | ىدارد. ) بررسي (مينجند) دريايل مناومن)<br>ب | یبت خودرو که نیبت میوروم استان م<br>درو کی<br>خطي<br>میدان امام خمیني<br>میدان ابن سینا | یپ مالد )<br>محل فعالیت خو<br>میداء:<br>مقصد: | د منبعی المحمد المحمد | م مداره بیکیری/شماره ملی/لیلاک<br>م من<br>م من<br>م مرتبر<br>م مرتبر<br>م مرت<br>م مرتب<br>م م<br>م<br>م<br>م<br>م<br>م<br>م<br>م<br>م<br>م<br>م<br>م<br>م<br>م<br>م<br>م<br>م<br>م |
|      |                      | لېت نهايئ                                   |                                                                                         |                                               | FVY                                                                                                    | موقعیت:<br>محل فعالیت:<br>کد خودرو: ۲۵۴۵۶۵<br>محمد محمدی _ ۹۷۳۷٬۷۵۲                                                                                                    |
|      | ثبت نهایی" کلیک کنید | – با تکمیل اطلاعات روی کلید "               | ۰                                                                                       |                                               |                                                                                                    |                                                                                                    |

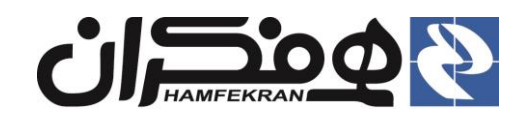

#### ۳،۱ مرحله چهارم : اسکن مدارک

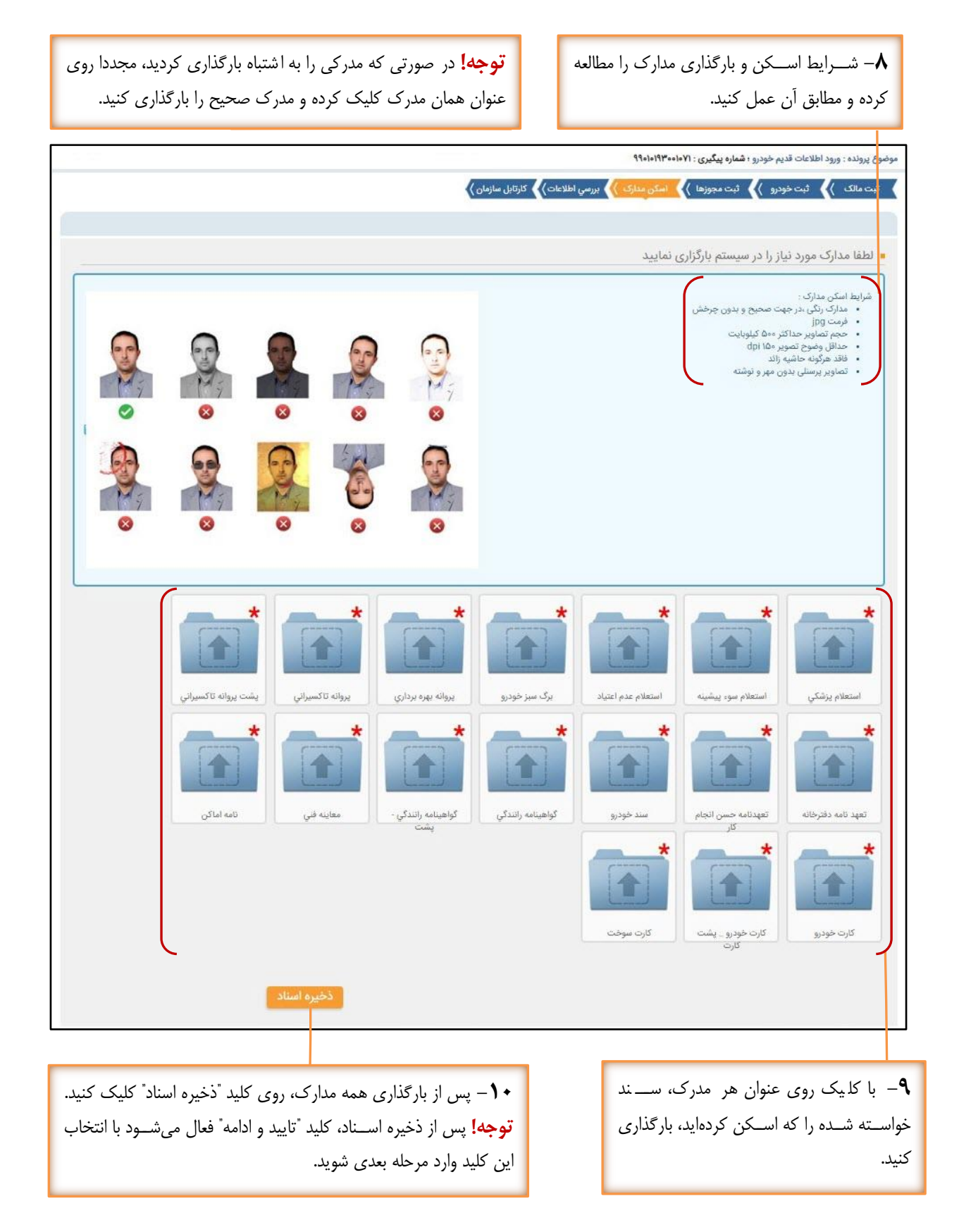

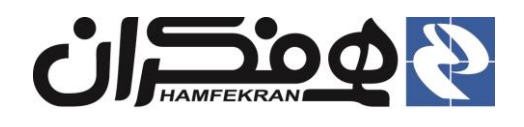

# ۳،۱ مرحله پنجم: بررسی اطلاعات

|                                                                                                    | <b>۱۱</b> – در مرحله بررسی اطلاعات، اطلاعات<br>تا این مرحله را بررسی کرده و از صحت اطلا<br>مطمئن شوید.                                                                                                    | ثبت شده<br>لاعات                                                             |                                                            |                                                |
|----------------------------------------------------------------------------------------------------|----------------------------------------------------------------------------------------------------|------------------------------------------------------------------------------|------------------------------------------------------------|------------------------------------------------|
| <b>توجه!</b> در صورت نیاز به<br>ویرایش اطلاعات و بازگشت به<br>مراحل قبل، روی کد پیگیری<br>کلیک کنید. | موضوع بیرند، مرید لطانعات قدیم خویر ( نظره بیکیزی : ۲۲۰۱۰۰۲۳۱۱<br>۲۰ تبت ماتک ) ۲۰ تبت مورها ) اسکن مدارک ) ۲۰ تبت<br>اطلاعات فردی<br>دملی: مسام<br>نام: حسام<br>نام خانوادگی: یوسفی                                                                                                    | ی طلاطت) کارتیل سازما<br>شماره شناسنامه:<br>محل صدور:<br>جنسیت:              | ن <b>ک</b><br>۲۰۰۰،۲۶۰۰۰<br>تیران<br>مذکر                  |                                                |
|                                                                                                    | نام پدر: مزتمي<br>دين :<br>اطلاعات تماس<br>استان: توارد<br>تلفن ثابت:<br>آدرس منزل: خياين بغارست خياين هشتم پلاک ۸                                                                                                    | مقطع تحصیلی:<br>تاریخ تولد :<br>وضعیت تاهل:<br>شهر:<br>تلفن همراه:<br>میته ۲ | *414*91144A<br>0)42<br>11454/16/16                         | وضعیت نظام وظیفه:<br>کدپستی :<br>تلفن اضطراری: |
| <b>توجه!</b> برای مشاهده اسناد و<br>مدارک پرونده، روی گزینه<br>"نمایش مستندات پرونده"<br>کلیک کنید.  | <ul> <li>اطلاعات بیمه درمانی متقاضی</li> <li>وضعیت بیمه درمانی متقاضی : فاقد بیمه درمانی</li> <li>اطلاعات معاینه فنی : فاقد برچسب معاینه فنی</li> <li>وضعیت معاینه فنی : فاقد برچسب معاینه فنی</li> <li>اطلاعات درخواست</li> <li>موضوع درخواست: ورود اطلاعات قدیم خودرو</li> <li>نوع پروانه:</li> <li>نواع پروانه:</li> </ul> |                                                                              | اعتبار پروانه:                                             |                                                |
| <b>توجه</b><br>سامان                                                                                 | سیس مسید پرویس<br>جنوبید کی<br>ه.! در صورت نیاز رسید اطلاعات ثبت شده در<br>ه را جهت بررسی و اطلاع متقاضی چاپ کرده                                                                                                    | , e                                                                          | <b>۱۲</b> – روی کلید <sup>"</sup> تایی<br>مرحله بعدی شوید. | تاییدوادمه<br>و ادامه" کلیک کرده و وارد        |

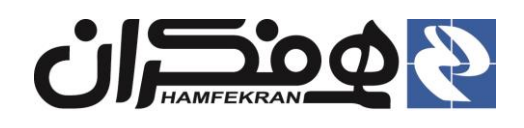

# ۳،۲ کارتابل سازمان

**توجه!** پرنده جهت بررسی و اعمال نظر، به کارتابل کارشناس سازمان ارسال می شود. مدت زمان رسیدگی به پرونده متناسب با عملکرد کارشناسان سازمان، ممکن است ظرف ۱۵ دقیقه یا چند ساعت یا یک روز کاری باشد. در صورت امکان می توانید با کارشناسان سازمان شهر خود در تماس و تعامل باشید.

| وع پرونده : ورود اطلاعات قدیم خودرو ؛ <b>ش</b> د | ؛ شماره پیگیری : ۹۹۱۵۱۹۳۳۰۱۹۱۹۹                                      |                   |
|--------------------------------------------------|----------------------------------------------------------------------|-------------------|
| ثبت مالک 📏 ثبت خودرو 🖌 ث                         | فثبت مجوزها 🍾 اسکن مدارک 🍾 بررسي اطلاعات 🍾 کارتايل سا                |                   |
|                                                  |                                                                      |                   |
| تاریز محترم - پرونده مورد نظر در کارتابل مس      | ، مسئول سازمان می باشد و پس از بررسی و تایید به مرحله بعدی ارجاع داد |                   |
| ا اطلاعات پرونده                                 |                                                                      |                   |
| ناريخ ارجا:                                      | Imdd/k/k                                                             |                   |
| ساعت ارجا:                                       | PM 4:Y*                                                              |                   |
|                                                  |                                                                      |                   |
| كارتابل                                          |                                                                      | وضعيت             |
| كارشناص سازمان                                   |                                                                      | در حال بررسی<br>۲ |
|                                                  |                                                                      |                   |

### ۳،۲،۱ مشاهده وضعیت رسیدگی به پرونده در کارتابل

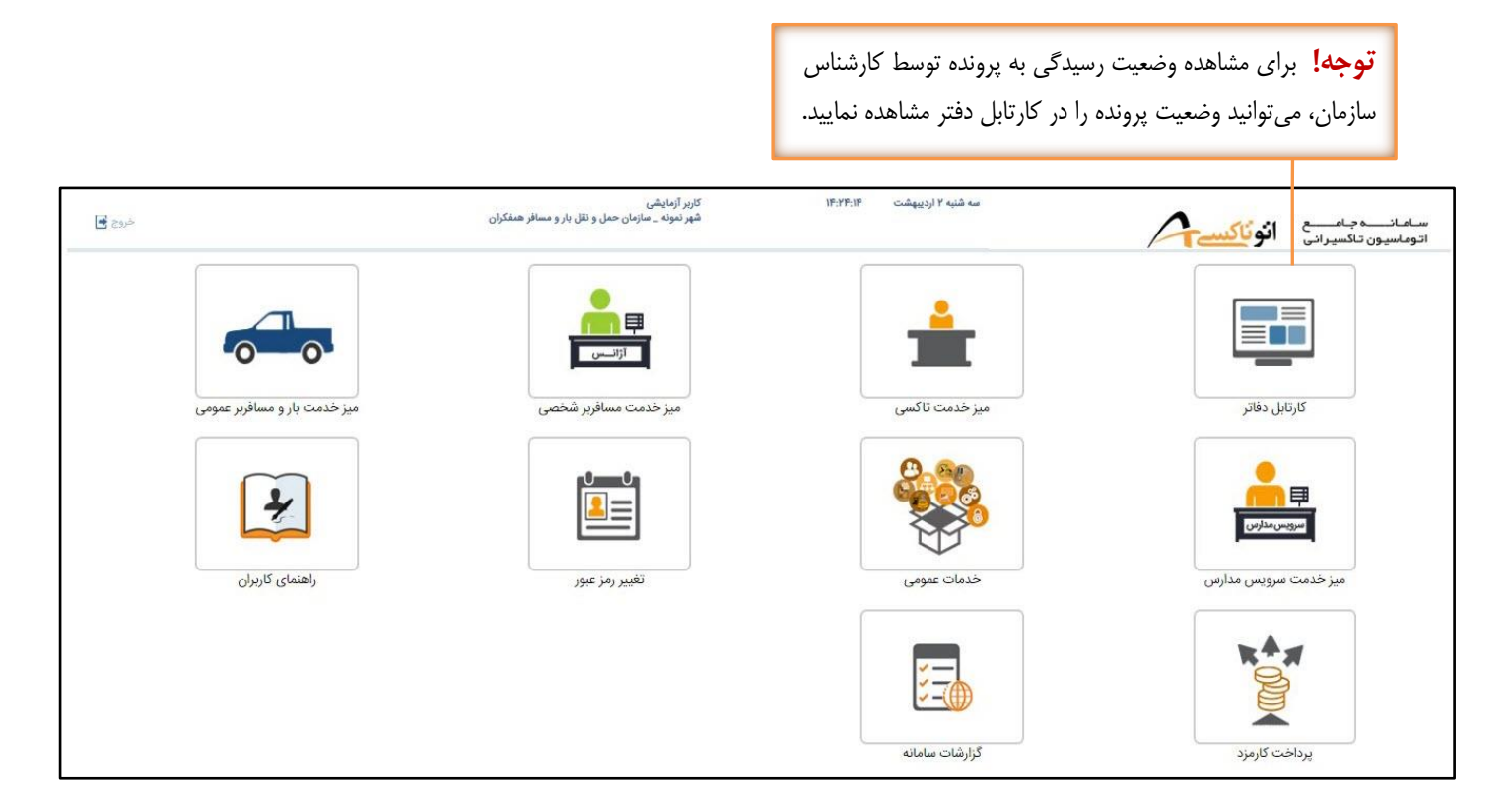

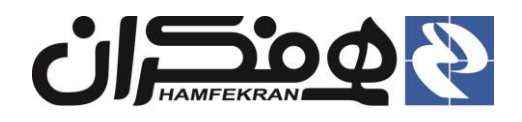

**توجه!** تا زمانی که مرحله جاری "کارتابل سازمان" نمایش داده میشود این پرونده همچنان در حال بررسی است.

| خرو                 |                  | ونه _ سازمان حمل و نقل بار و مسافر همفکران | شهر نم            |            | A                         | انوناکسے             | نــــه جـامــــع<br>سيون تاكسيرانى |
|---------------------|------------------|--------------------------------------------|-------------------|------------|---------------------------|----------------------|------------------------------------|
| عال                 | تعداد ۱ پرونده ف |                                            |                   |            | ام خانوادگی/شماره پیگیری/ | بلتر مورد نظر/نام/نا | ـجو: في                            |
| عمليات              | مرحله جارى       | نوع سرویس                                  | تاريخ ارجاع       | شماره ملی  | نام خانوادگی              | نام                  | اره پرونده                         |
| <u>ادامه فرآیند</u> | کارتابل سازمان   | ورود اطلاعات قديم خودرو                    | ۱۷:۲۳:۰۸ ۱۳۹۹/۲/۲ | 0800088000 | يوسفي                     | حسام                 | 990101980010                       |
|                     |                  |                                            |                   |            |                           |                      |                                    |
|                     |                  |                                            |                   |            |                           |                      |                                    |
|                     |                  |                                            |                   |            |                           |                      |                                    |
|                     |                  |                                            |                   |            |                           |                      |                                    |
|                     |                  |                                            |                   |            |                           |                      |                                    |
|                     |                  |                                            |                   |            |                           |                      |                                    |

**توجه!** در صورت تغییر وضعیت پرونده در کارتابل سازمان با انتخاب "ادامه فرآیند" نسبت به ورود به پرونده و ادامه فرآیند اقدام کنید.